## **FICHES**

## Manuel utilisateur application « gestion des pattes »

(1) Ecran principal :

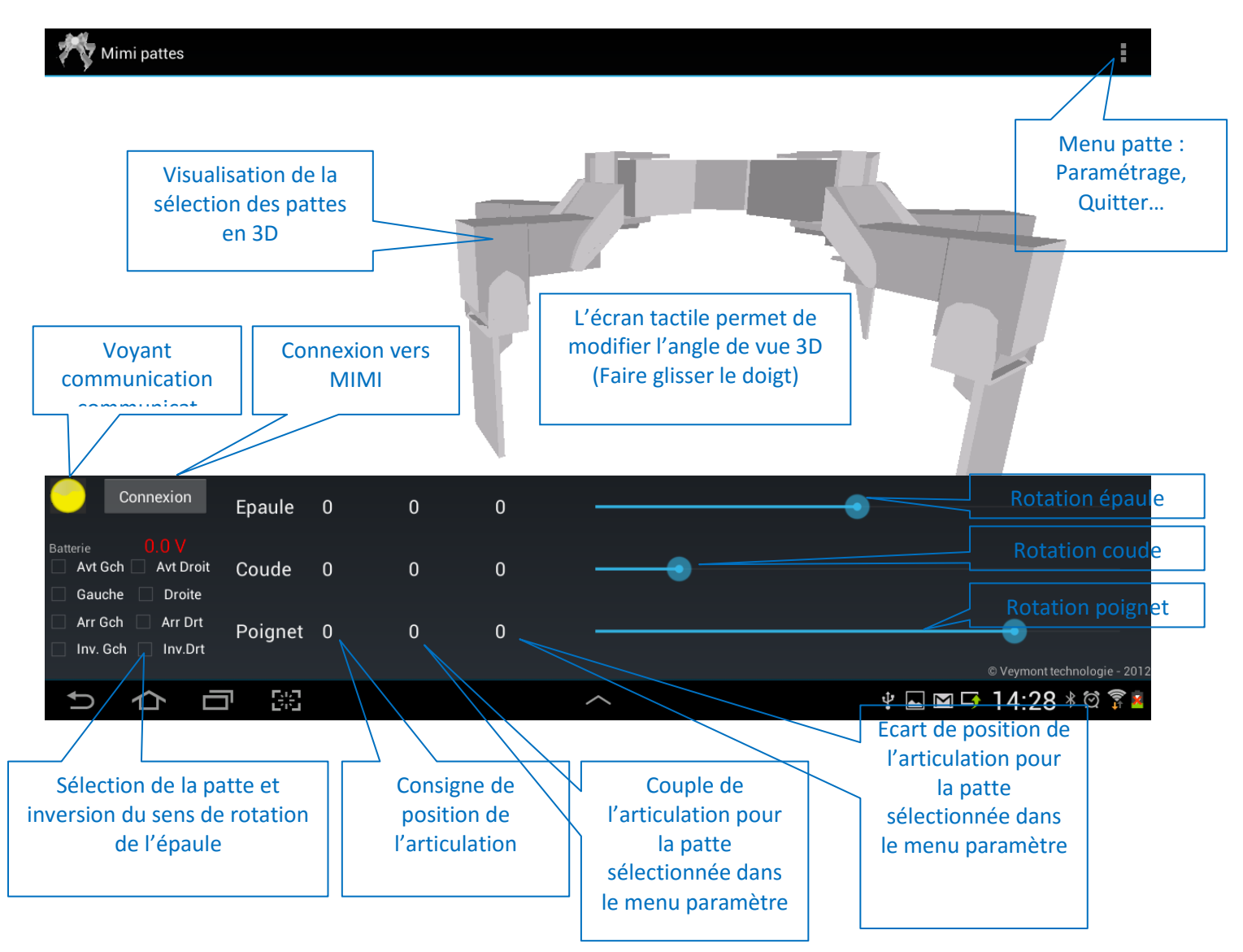

(2) Paramétrage du module Bluetooth, de la durée avant mise en veille et de la sélection du numéro de patte (menu paramètre):

| Sélection du numéro    | Mimi configuration                                  |
|------------------------|-----------------------------------------------------|
| Selection du numero    | dentifiant bluetooth                                |
| de la patte pour le    | HC-05                                               |
| retour du couple et    | Scan                                                |
| de l'écart de position | Jurán avent minn en veille MIMI (en eccondo)        |
| (Coté gauche           | 120                                                 |
|                        | Numéro de pattes ( 1 avt gch, 4 cnt gch, 7 arr gch) |
|                        |                                                     |
|                        | Enregistrer les paramètres                          |

## Attention : Le changement de la durée de mise en veille ou du numéro de patte n'est pris en compte par « MIMI » que lors d'une demande de connexion réussie.

(3) Connexion au robot (appuis sur le bouton « connexion)

Attention : « MIMI » doit être sous tension avant la demande de connexion. Assurez-vous également que le module Bluetooth a été paramétré correctement. La connexion peut prendre plusieurs secondes. En cas de problème de connexion arrêtez puis redémarrez MIMI.

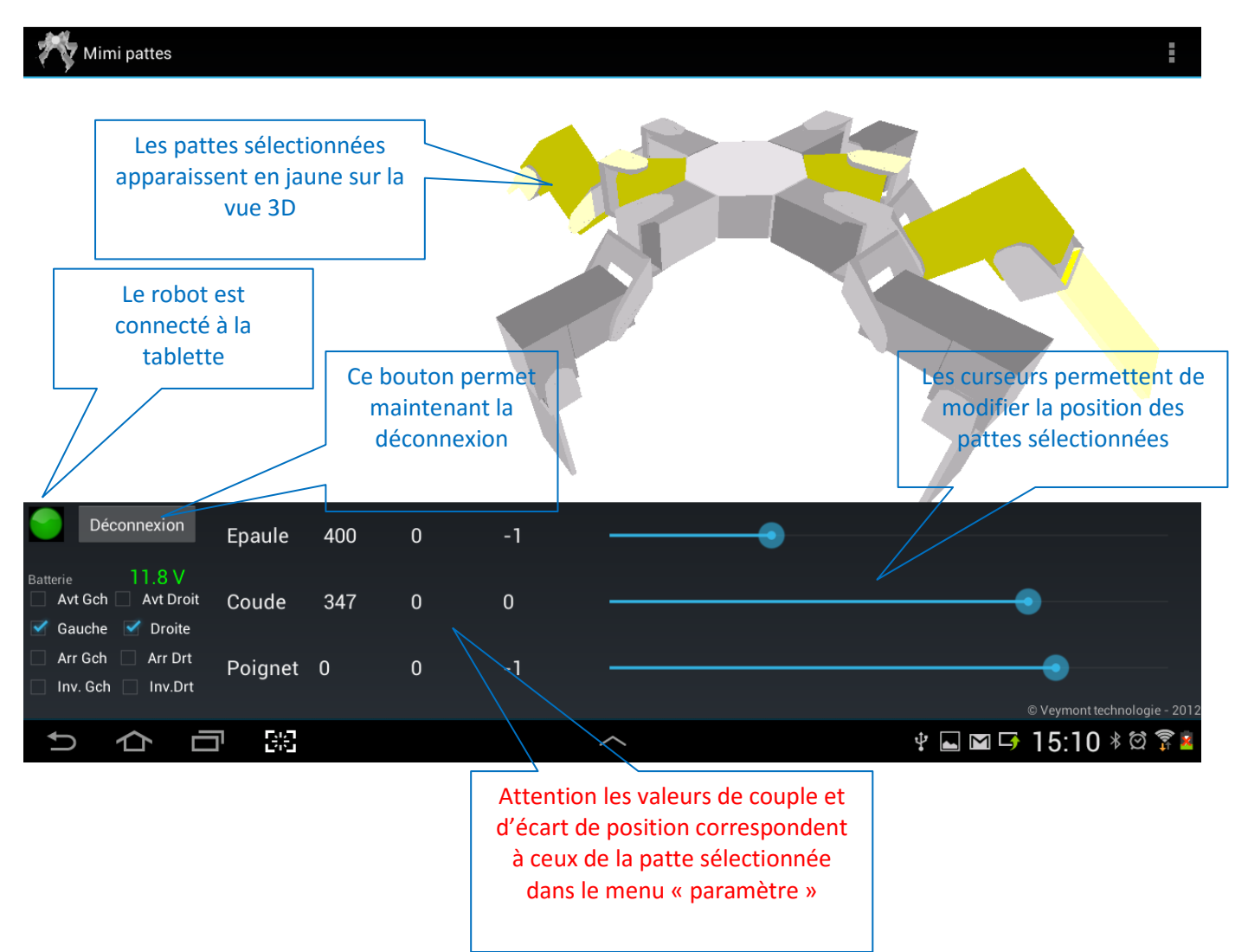

La période de rafraichissement du couple et de l'écart de position est d'environ 1 seconde.

## Attention : Il est recommandé de se déconnecter avant de quitter l'application.

(4) Enregistrement d'une séquence de mouvement (le robot doit être connecté):

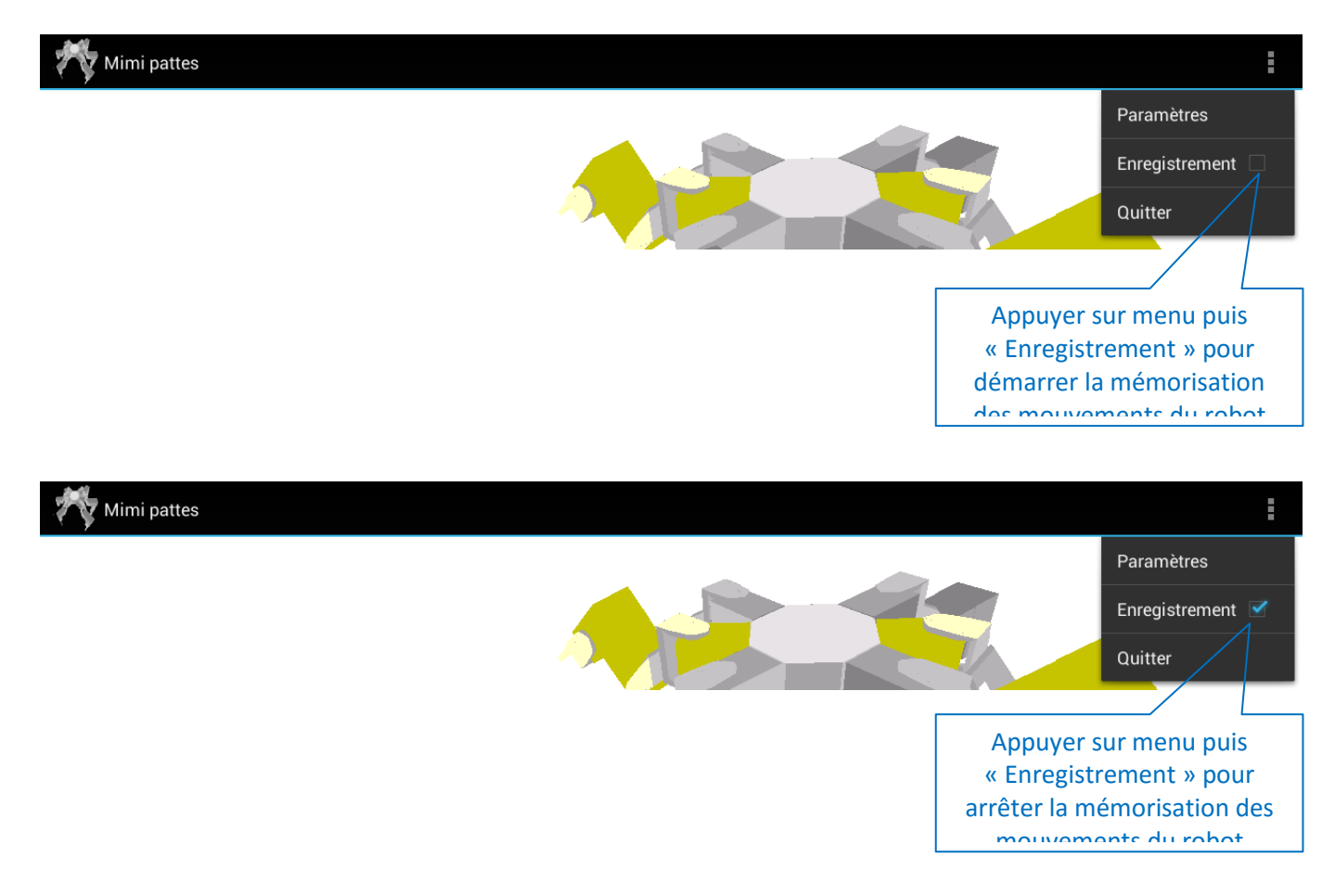

La mémorisation des trames envoyées correspondantes aux mouvements effectués ainsi que du temps entre chaque émission est enregistré dans le fichier « last record » du répertoire « MIMI » accessible sous la racine de la tablette.

Ce fichier texte peut être récupéré sur un PC pour analyse, ou utilisé dans l'application de séquencement afin de répéter automatiquement le cycle.

L'enregistrement doit être arrêté avant de quitter l'application.